## How to Make a Friend Request in Housemate Finder

1. Please follow the instructions for "How to set up filters" and "How to review potential matches" before just randomly asking people to be your friend!

| Name : Lucille Ball                                                                                                    |                                                                                                    |
|----------------------------------------------------------------------------------------------------|----------------------------------------------------------------------------------------------------|
| Friends (6)     Groups (1)     Messages     Notifications (1)     Membership     Settings       Friendships     Requests | Your top Housemate Finder suggestions<br>are listed below. Click here to view and<br>filter all potential Housemates. |
| Last Active v                                                                                                    | Housemate Suggestions                                                                                                 |
|                                                                                                    | No suggestion found.                                                                                                  |

- 2. On your profile home screen Click the text the states: Your top Housemate Finder suggestions are listed below. <u>Click here</u> to view and filter all potential Housemates.
- 3. This will take you to the search page for all profiles.

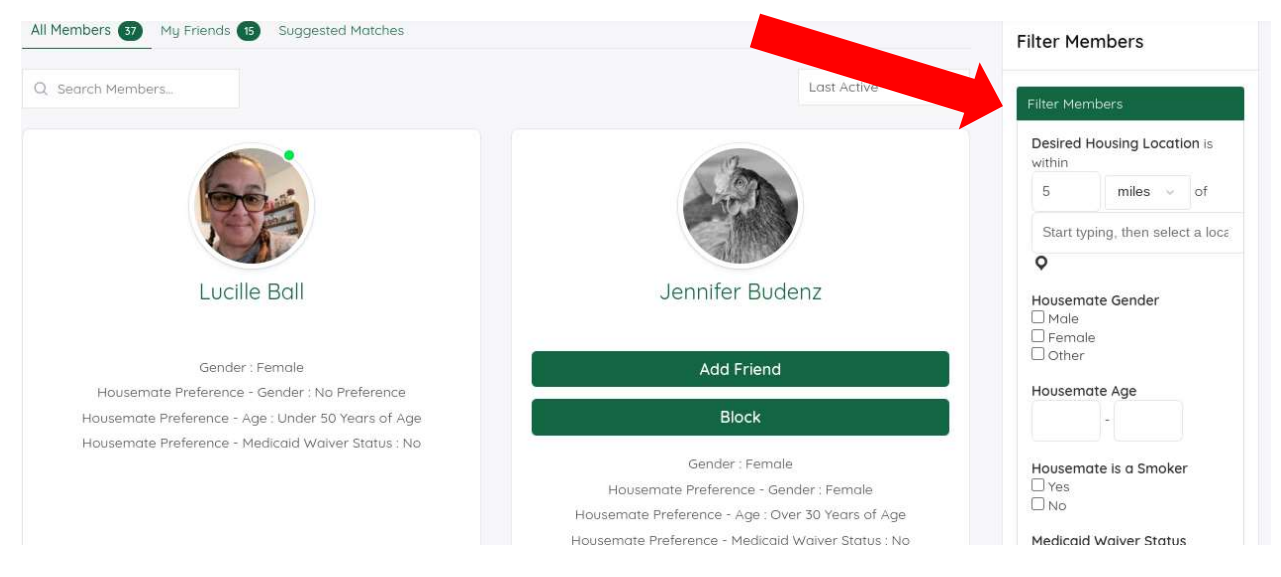

4. Select the photo of the person you wish to friend

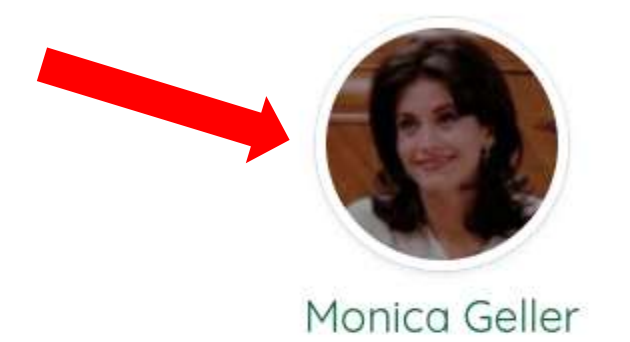

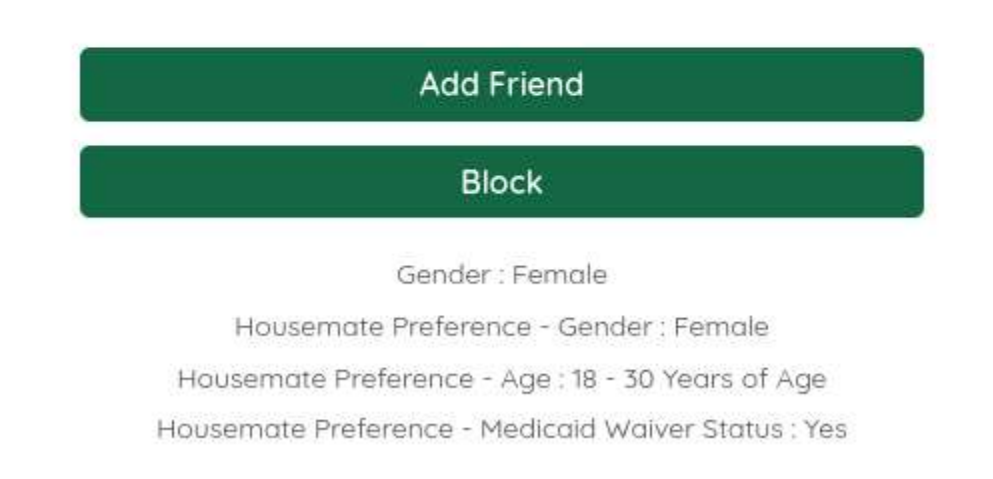

5. This will switch you to the home page of the person you have selected. There are green buttons by their profile photo. Click on the Add Friend button.

| Asvoza Linka Home                                                | About Us 🕶 Events Resources 🕶 MyLinks 🕶 🝳 🖻 🗛 MJ Frey 🏀 💮 |
|------------------------------------------------------------------|-----------------------------------------------------------|
| Profile Match: 50%<br>Anne : Monico<br>Active 10 hours, 25 Jungs |                                                           |
| Profile Friends 🕥 Graues 🕦                                       | Housemate Matches                                         |
| View                                                             | No suggestion found.                                      |
| View Profile                                                     | Browse Members                                            |
| Profile Questions                                                | Newett   Acther i Popular                                 |

6. Now you have a communication window to type in your message to become friends. When you have typed in your message, click on the Send Request button.

| Advarces Links                                    | Но                                           | me About Us 🕶 Events | Recources 🕶 MyLinks 🛩 | a 🖾 A MJ Frey 🥮 |  |
|---------------------------------------------------|----------------------------------------------|----------------------|-----------------------|-----------------|--|
| Profile Mi<br>Norme : M<br>Active 10<br>Active 10 | arch: 10%<br>Konica<br>hturs: 25 m<br>Friend | brt                  |                       |                 |  |
| Profile Friends S Groups S                        | Send Request                                 |                      | Housema               | ate Matches     |  |
| View Profile<br>Profile Questions                 |                                              |                      | Browse N              | Members         |  |

7. The button will switch to Cancel Friend Request and you will still be viewing the profile home page of the other person.

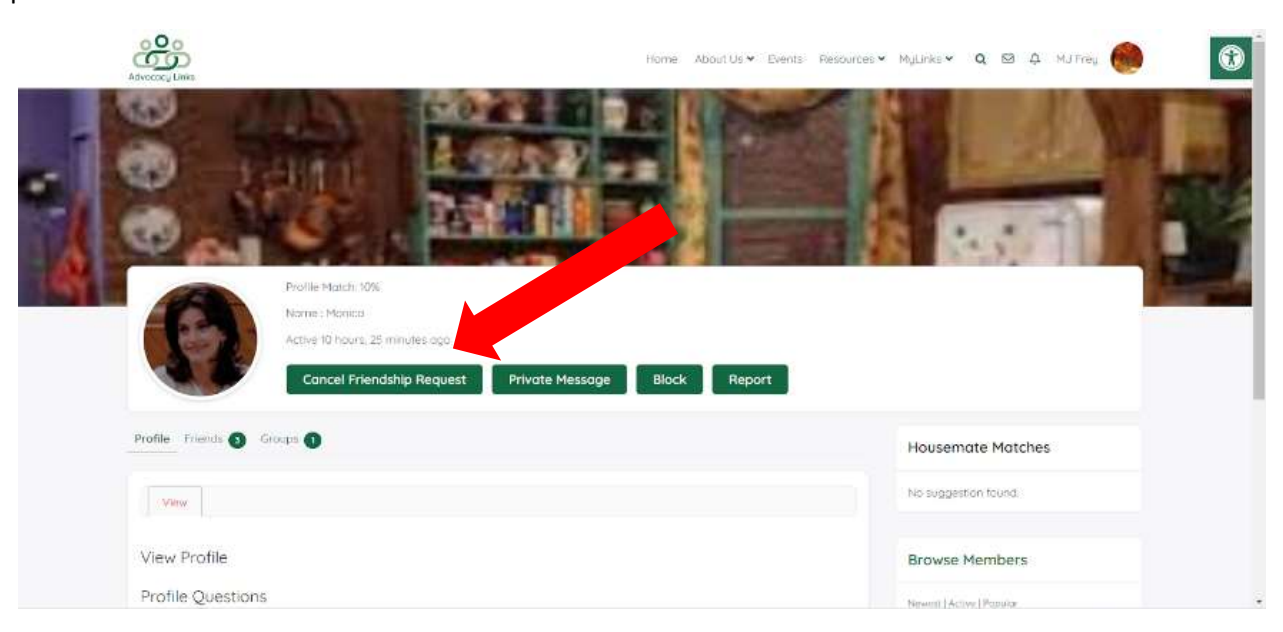

8. When the friend request has been accepted, there will be a green number by the 'bell' in the top menu by beside your profile

| Advocary Links                                                     | Home About Us v Events Resources v MyLinks v Q 🛛 🕫 MJ Frey 🏀       |
|--------------------------------------------------------------------|--------------------------------------------------------------------|
|                                                                    | Monico Geller occepted your<br>friendship request<br>9 minutes ago |
| It to the total to                                                 | All Notifications                                                  |
| Name : MJ Frey<br>Active 1 second ago                              |                                                                    |
| Profile Friends (3) Groups (1) Messages Natifications (1) Membersh | Np Settings Housemate Matches                                      |
| View Edit Change Profile Photo Change Cover Image                  | No suggestion found.                                               |
| View Profile                                                       | Browse Members                                                     |

9. Click on Friends on your profile menu and the new friendship profile will be there. Click on the profile picture to take you to the Friend's profile.

| Advocacy Links                                  |                                                |                                                                                 |
|-------------------------------------------------|------------------------------------------------|---------------------------------------------------------------------------------|
| Profile Friends  Groups  Messages Notifications | Membership Settings                            | Housemate Matches                                                               |
| Friendships Requests                            |                                                | No suggestion found.                                                            |
|                                                 | Last Active 🗸                                  | Browse Members                                                                  |
| Ø                                               |                                                | Newest   Active   Popular  Declan McDounough 8 days ago  Values ago  Values ago |
| Monica Geller<br>Active 4 minutes ago           | Lucille Ball<br>Active 4 hours, 36 minutes ago | Amanda Vandergriff                                                              |
| Cancel Friendship                               | Cancel Friendship                              |                                                                                 |
| Block                                           | Block                                          |                                                                                 |

10. Once on the new friend's profile, you can scroll down to see the full extent of their profile information that they have shared.

| Advocate Links |                                                                                                    | Nome About Us Y Liverts Hesources Y N | fuunks• a 🖂 A Mulinsy 💮 🚺 |
|----------------|----------------------------------------------------------------------------------------------------|---------------------------------------|---------------------------|
| 10.            | S. End                                                                                              |                                       | 50 T                      |
|                | Publie Malut: 10%<br>hanna Marica<br>Actise 25 minutes ago<br>Cancel Friendship Private Message Bin | ack Report                            |                           |
| Profile Trien  | N 🗿 Graps 🕦                                                                                         |                                       | Housemate Matches         |
| Vere           |                                                                                                    |                                       | No suggestion found       |
| View Prof      | le                                                                                                  |                                       | Browse Members            |
| Profile Qu     | estions                                                                                             |                                       | Newest   Active   Popular |
| Name           | Monuca                                                                                              |                                       | Declan McDounough         |
| Gender         | Female                                                                                              |                                       |                           |